# Sprievodca rýchlou inštaláciou

### **TP-LINK TD-W8951NB**

#### 1. Prihlásenie

Otvorte váš internetový prehliadač (Internet Explorer, Google Chrome, Mozilla Firefox, Safari) zadajte adresu 192.168.1.1 do adresného riadka a stlačte ENTER.

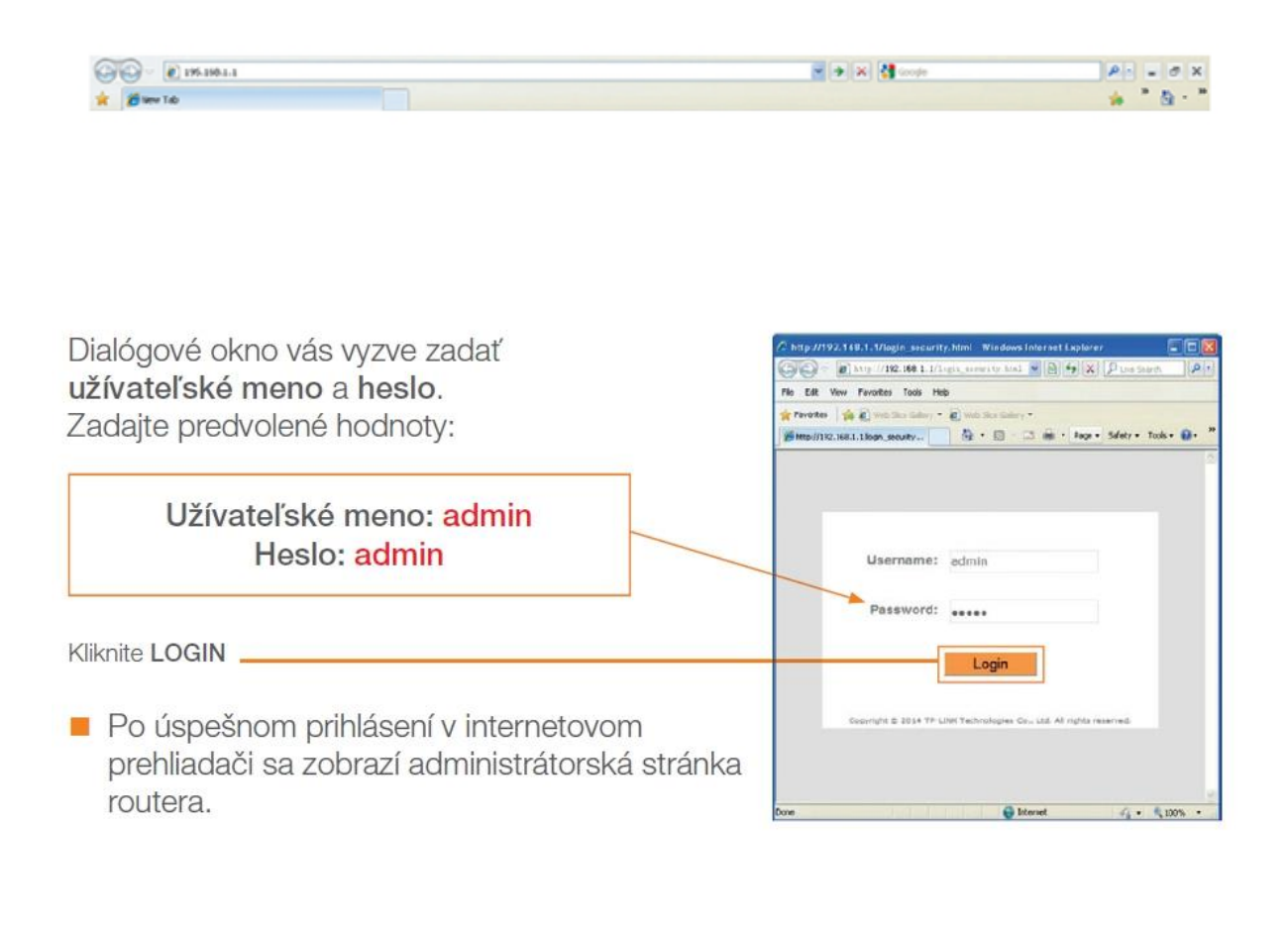

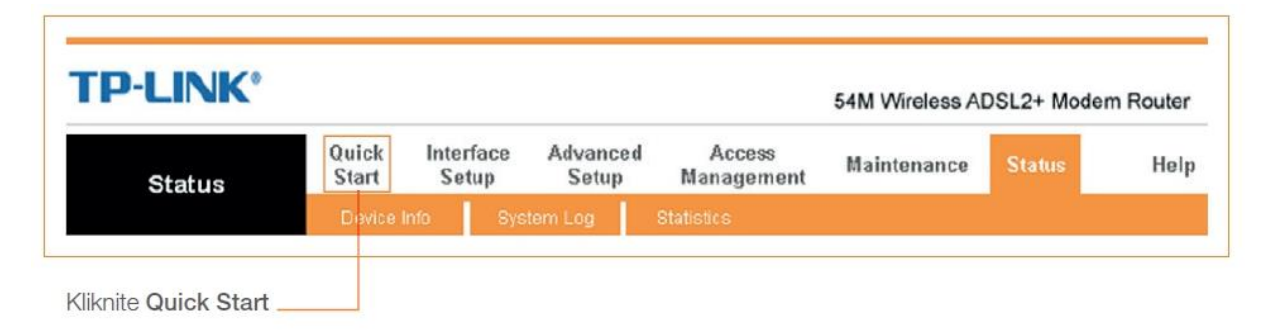

#### 2. Konfigurácia routera

Zobrazí sa nasledujúca stránka.

| LINK           |                  |                                                      |                                                              |                                                                 | 54M Wireless Al                                 | DSL2+ Moder                         | m Router |
|----------------|------------------|------------------------------------------------------|--------------------------------------------------------------|-----------------------------------------------------------------|-------------------------------------------------|-------------------------------------|----------|
| Quick<br>Start | Quick<br>Start   | Interface<br>Setup                                   | Advanced<br>Setup                                            | Access<br>Management                                            | Maintenance                                     | Status                              | Help     |
| Quick Start    | -                |                                                      |                                                              |                                                                 |                                                 |                                     |          |
|                | Th<br>'Qı<br>(In | is ADSL Router<br>uick Start' wiza<br>ternet Service | r is ideal for hon<br>ard will guide you<br>Provider), The r | ne networking and<br>u to configure the A<br>outer's easy Quick | small business netw<br>DSL router to connection | working. The<br>ect to your ISP     |          |
|                | ac<br>the        | ccess within mi<br>e ADSL Router.                    | nutes. Please fo                                             | illow the 'Quick Sta                                            | rt' wizard step by st                           | to have Interne<br>lep to configure | et<br>e  |

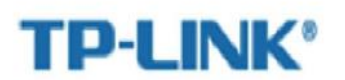

#### Quick Start

The Wizard will guide you through these four quick steps. Begin by clicking on NEXT.

Step 1. Choose your time zone

Step 2. Set your Internet connection

Step 3. Wireless network configuration

Step 4. Save settings of this ADSL Router

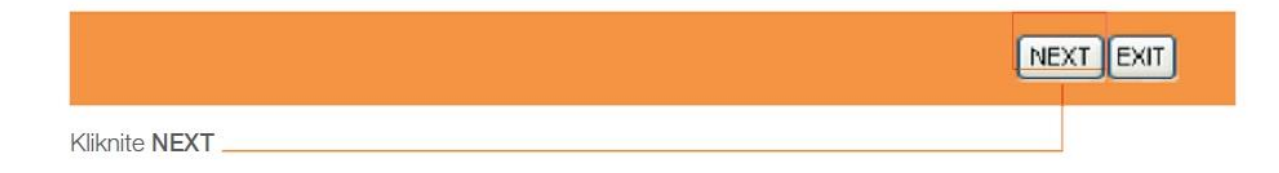

#### Nastavenie časovej zóny

 Vyberte príslušnú časovú zónu zo zoznamu: (GMT+01:00) Berlin, Stockholm, Rome, Bern, Brussels, Vienna.

### **TP-LINK<sup>®</sup>**

Quick Start - Time Zone

Select the appropriate time zone for your location and click NEXT to continue.

(GMT+01:00) Berlin, Stockholm, Rome, Bern, Brussels, Vienna

|                                                                                                    | BACK NEXT EXIT |
|----------------------------------------------------------------------------------------------------|----------------|
| Ak ste sa v niektorom z predchádzajúcich krokov pomýlili,<br>môžete sa vrátiť pomocou tlačidla <b>BACK</b> |                |
| Kliknite NEXT                                                                                              |                |

\*

#### Voľba typu pripojenia.

# **TP-LINK<sup>®</sup>**

#### Quick Start - ISP Connection Type

Select the Internet connection type to connect to your ISP. Click NEXT to continue.

|   | O Dynamic IP Address | Choose this option to obtain a IP address automatically from<br>your ISP.       |
|---|----------------------|---------------------------------------------------------------------------------|
|   | O Static IP Address  | Choose this option to set static IP information provided to you<br>by your ISP. |
| - | • PPPOE/PPPOA        | Choose this option if your ISP uses PPPoE/PPPoA. (For most DSL users)           |
|   | O Bridge Mode        | Choose this option if your ISP uses Bridge Mode.                                |
|   |                      |                                                                                 |
|   |                      | BACK NEXT EXIT                                                                  |
|   |                      |                                                                                 |

Vyberte PPPoE/PPPoA a kliknite na tlačidlo NEXT

- 3. Zadávanie prístupových údajov
- Zobrazí sa nasledujúca stránka.

#### Poznámka:

Prístupové údaje nájdete v zmluvnej dokumentácii, získate ich vo forme SMS správy na mobilný kontaktný telefón alebo emailom podľa toho, ako ste si zvolili pri objednávaní Pevného internetu DSL.

## **TP-LINK<sup>®</sup>**

#### Quick Start - PPPoE/PPPoA

Enter the PPPoE/PPPoA information provided to you by your ISP. Click NEXT to continue.

| Username:        | meno@ | ĝorangenet.sk |
|------------------|-------|---------------|
| Password:        | ••••  | •             |
| VPI:             | 1     | (0~255)       |
| VCI:             | 32    | (1~65535)     |
| Connection Type: | PPPoE | LLC 💌         |

| BACK                                                                                                    | EXIT |
|----------------------------------------------------------------------------------------------------|------|
| <ul> <li>zadajte meno a heslo, ktoré ste dostali od operátora:</li> <li>Username (Užívateľské meno): meno na prístup k službe v tvare meno@orangenet.sk</li> <li>Password (Heslo): heslo na prístup k službe</li> <li>VPI: nastavte hodnotu 1</li> <li>VCI: nastavte hodnotu 32</li> </ul> |      |
| Kliknite NEXT                                                                                                    |      |

V nasledujúcich krokoch skontrolujte nastavenie Wi-Fi a kliknite NEXT.

Ukončenie sprievodcu rýchlym nastavením. Na pokračovanie sa zobrazí nasledujúca stránka.

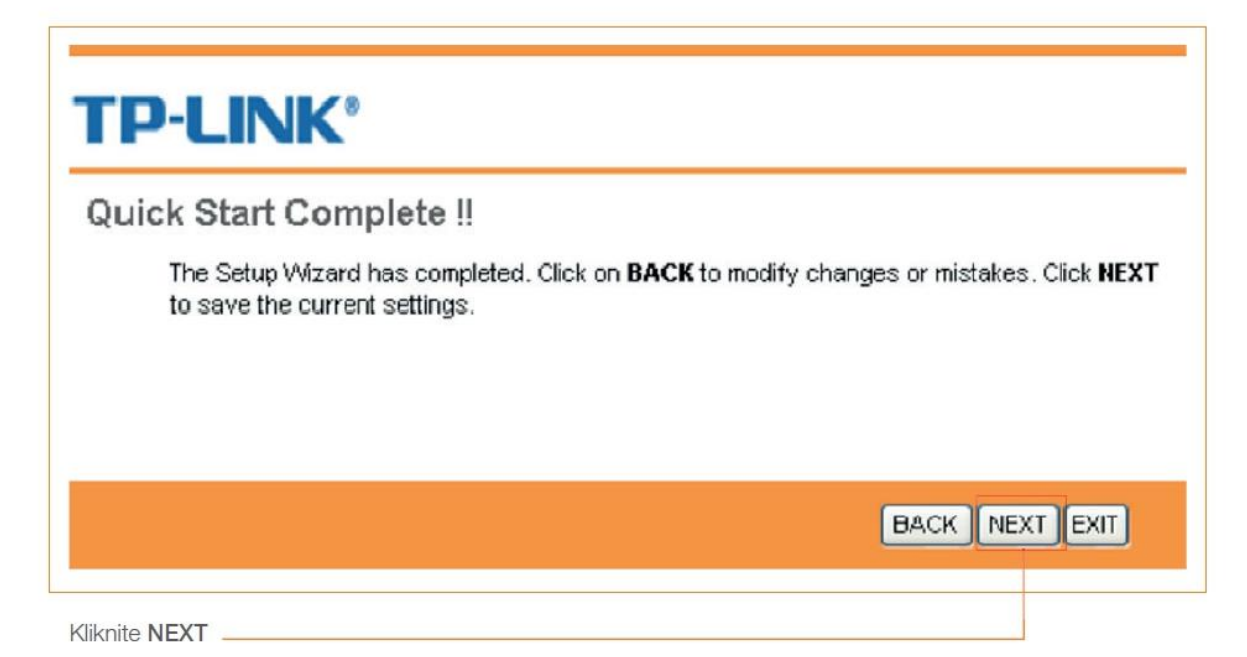

| TP-LINK <sup>®</sup>     |       |
|--------------------------|-------|
| Quick Start Completed !! |       |
| Saved Changes.           |       |
|                          |       |
|                          |       |
|                          | CLOSE |
|                          |       |

- Konfigurácia môže trvať aj niekoľko minút.
- Teraz je váš router konfigurovaný.